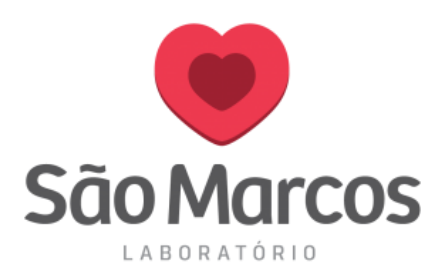

# ADICIONANDO O PORTAL SÃO MARCOS APOIO NA PÁGINA INICIAL DO NAVEGADOR

### **Mozilla Firefox**

**1° passo:** Abra o navegador, na tela principal clique na barrinha de configuração e logo após selecione *OPÇÕES*. Conforme imagem abaixo.

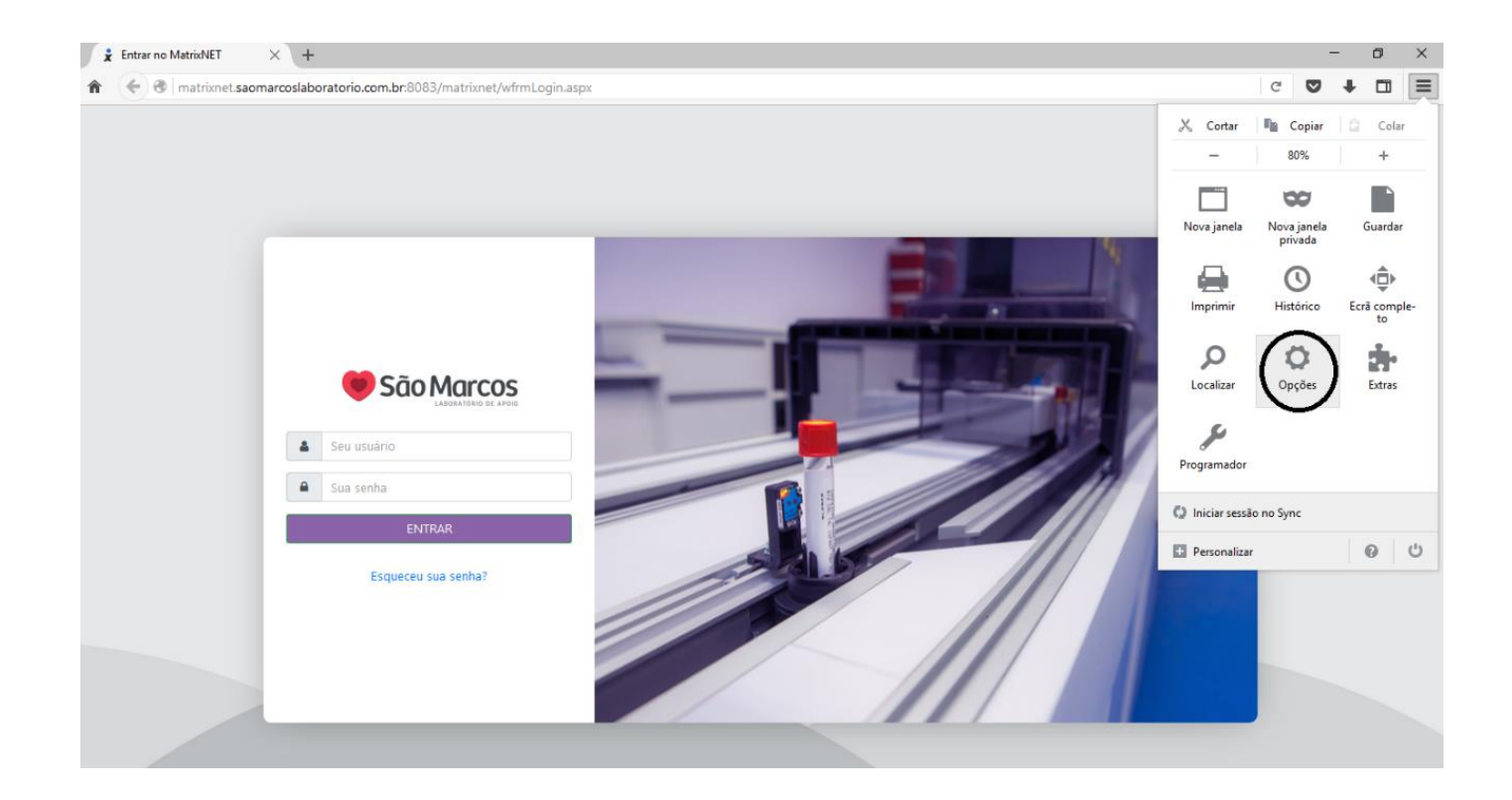

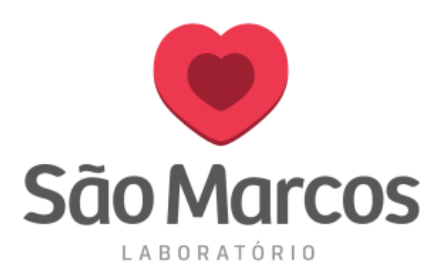

**2° passo:** Clique na aba lateral *GERAL*, em página inicial preencha o endereço: <u>http://matrixnet.saomarcoslaboratorio.com.br:8083/matrixnet/wfrmLogin.aspx</u>

### Conforme imagem abaixo:

| 🗴 Entrar no MatrixNET                                                                                                    | X 🏶 Opções X 🕂                                                                                                    |    | - | - | ٥ | $\times$ |
|----------------------------------------------------------------------------------------------------|----------------------------------------------------------------------------------------------------|----|---|---|---|----------|
| 🖌 🍝 😜 Firefox abou                                                                                                    | ut:preferences                                                                                                    | Cl |   | ÷ |   | ≡        |
| D Geral                                                                                                    | Geral                                                                                                    |    |   |   |   |          |
| <b>Q</b> Pesquisa                                                                                                    |                                                                                                    |    |   |   |   |          |
| <ul> <li>Q Pesquisa</li> <li>Conteúdo</li> <li>▲ Aplicações</li> <li>∞ Privacidade</li> <li>▲ Segurança</li> <li>C Sync</li> <li>▲ Avançadas</li> </ul> | Início         Verificar sempre se o Firefox é o seu navegador predefinido         O Firefox não é o seu navegador predefinido         Igina iniciar o Firefox:         Mostrar a minha página inicial         Página inicial:         Interior         Verificar o Firefox:         Mostrar a minha página inicial         Verificar o Firefox:         Mostrar a minha página inicial         Verificar as páginas atuais         Utilizar as páginas atuais         Utilizar um marcador         Repor predefinição    Descargas          Image:         Guardar ficheiros em         Descargas         Procurar         Perguntar gempre onde guardar os ficheiros |    |   |   |   |          |
|                                                                                                    | Separadores         ✓ Abrir novas janelas em novo separador         ✓ Não carregar separadores até que sejam selecionados         Mostrar imediatamente o separador ao abrir uma nova ligação         Pré-vigualizar separadores na barra de tarefas do Windows                                                                                                    |    |   |   |   |          |

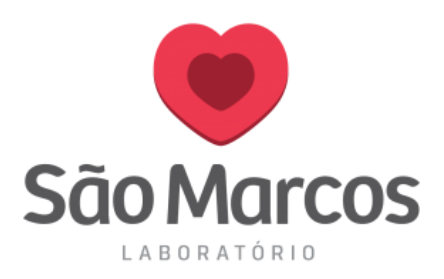

### **Internet Explorer**

**1° passo:** Abra o navegador, na tela principal clique na barrinha de engrenagem e logo após selecione *OPÇÕES AS INTERNET*. Conforme imagem abaixo.

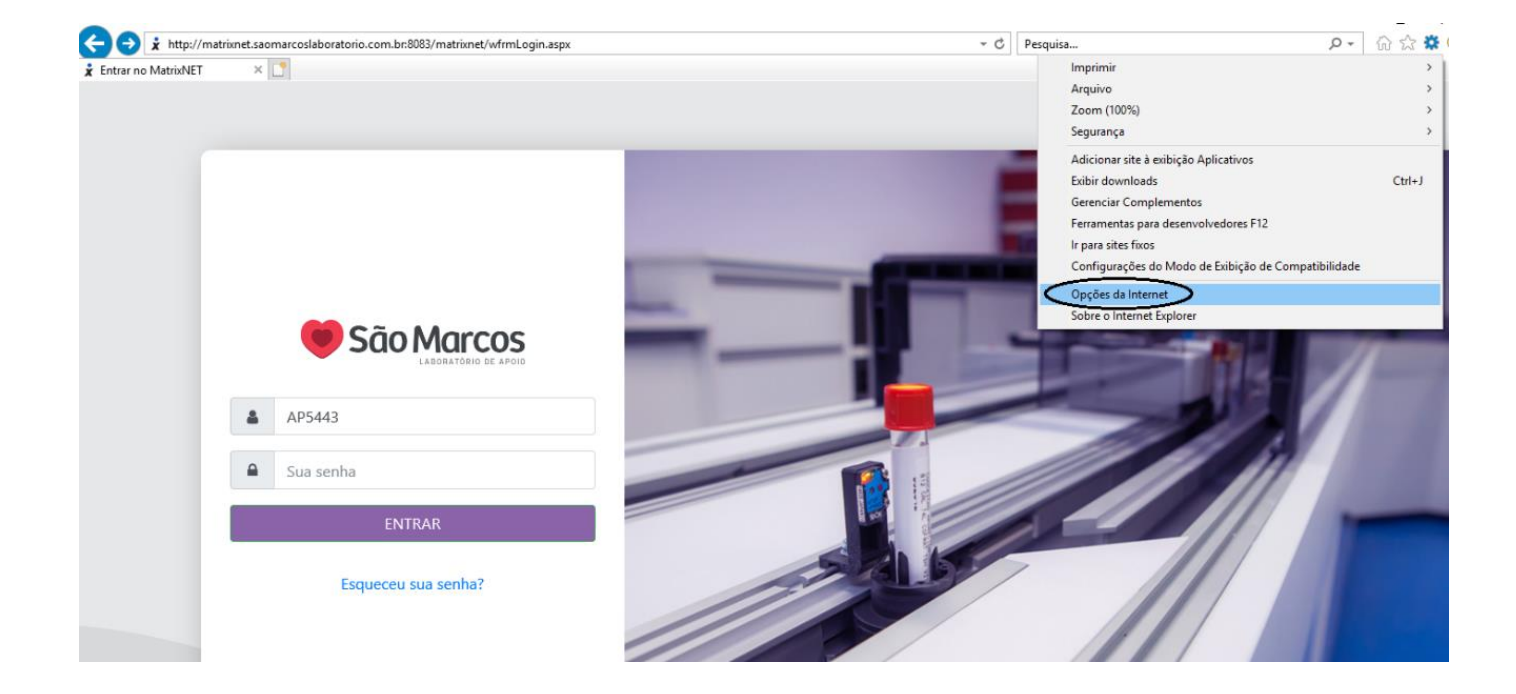

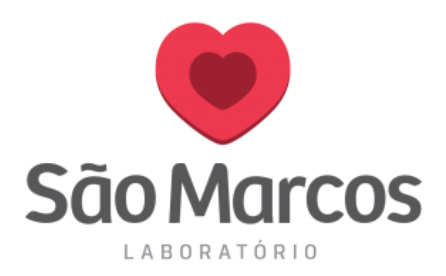

**2° passo:** Na aba *GERAL* inclua o endereço abaixo e logo após clique em *APLICAR*: <u>http://matrixnet.saomarcoslaboratorio.com.br:8083/matrixnet/wfrmLogin.aspx</u>

## Conforme imagem abaixo:

| Opções da Intern                                                                                       | et                                     |             | ? ×            |  |  |  |  |  |  |
|----------------------------------------------------------------------------------------------------|----------------------------------------|-------------|----------------|--|--|--|--|--|--|
| Conexões                                                                                               | Pro                                    | Programas   |                |  |  |  |  |  |  |
| Geral                                                                                                  | Segurança                              | Privacidade | Conteúdo       |  |  |  |  |  |  |
| Home page<br>Para criar guias de home page, digite cada endereço em sua<br>própria linha.              |                                        |             |                |  |  |  |  |  |  |
| http://matrixnet.saomarcoslaboratorio.com.br:8083/n                                                    |                                        |             |                |  |  |  |  |  |  |
|                                                                                                    | Usar atual                             | Usar padrão | Usar nova guia |  |  |  |  |  |  |
| Inicializar –                                                                                          |                                        |             |                |  |  |  |  |  |  |
| 🔿 Iniciar com guias da última sessão                                                                   |                                        |             |                |  |  |  |  |  |  |
| Iniciar com home page                                                                                  |                                        |             |                |  |  |  |  |  |  |
| Guias                                                                                                  |                                        |             |                |  |  |  |  |  |  |
| Alterar como as páginas da Web são exibidas nas Guias guias.                                           |                                        |             |                |  |  |  |  |  |  |
| Histórico de navegação                                                                                 |                                        |             |                |  |  |  |  |  |  |
| Excluir arquivos temporários, histórico, cookies, senhas salvas e<br>informações de formulário da Web. |                                        |             |                |  |  |  |  |  |  |
| Excluir his                                                                                            | Excluir histórico de navegação ao sair |             |                |  |  |  |  |  |  |
|                                                                                                    |                                        | Excluir     | Configurações  |  |  |  |  |  |  |
| Aparência                                                                                              |                                        |             |                |  |  |  |  |  |  |
| Cores                                                                                                  | Idiomas                                | Fontes      | Acessibilidade |  |  |  |  |  |  |
| Algumas <u>configurações</u> são gerenciadas pelo administrador do sistema.                            |                                        |             |                |  |  |  |  |  |  |
|                                                                                                    |                                        | OK Can      | celar Aplicar  |  |  |  |  |  |  |